# Handleiding Remindo Toets voor onderwijsinstellingen Soesv

## Voor docenten en toetscoördinatoren (examenbureau)

Docenten en toetscoördinatoren hebben in Remindo vergelijkbare rechten. Toetscoördinatoren kunnen iets meer dan docenten inzien, maar de stappen die in eerste instantie doorlopen moeten worden zijn gelijk.

In deze handleiding worden de volgende schermen en handelingen doorlopen:

- Startscherm
- Het examen starten als docent of toezichthouder
- Het examen starten als student (ter informatie)
- Koppelen van een toezichthouder aan een examenmoment.

#### Startscherm

Na het inloggen verschijnt de planningspagina. Op deze pagina staan onderaan de geplande examens (toetsmomenten). In dit voorbeeld staat er één:

| Sociality<br>Onderwijs en Examinering<br>Specialistisch Vakmanschap |                    |                                                     |                                                          | Opleidingen en toetsmatrijzen Kandidaten Plann         | ng Activiteitenoverzicht Resultaten |
|---------------------------------------------------------------------|--------------------|-----------------------------------------------------|----------------------------------------------------------|--------------------------------------------------------|-------------------------------------|
| PLANNING                                                            |                    |                                                     |                                                          |                                                        | 🖳 0 🗚 A 🖶                           |
|                                                                     |                    |                                                     |                                                          | 🗯 Maak                                                 | een nieuw toetsmoment aan           |
| Trefwoord(em)                                                       | Van                | Tot Type                                            | • Filter                                                 |                                                        | ×                                   |
|                                                                     | 27                 | juli 2020<br>a Di Wo Do Vr Za Zo<br>2 2 2 1 2 0 0 0 | augustus 2020   Ma Di Wo Do Vr Za Zo   31 27 29 25 26 36 | september 2020   a Di Wo Do Vi Za Zo   33 0 2 0 4 0 cc |                                     |
| G                                                                   | 28                 | 6 7 8 9 10 11 12<br>13 14 15 16 17 16 19            | 32 3 4 5 6 7 6 6 37   33 10 11 12 13 14 15 18 38         | 7 6 9 10 11 12 13   14 15 16 17 19 19 20               | Ð                                   |
|                                                                     | 30                 | 20 21 22 22 23 34 25 28<br>27 28 28 50 31 1 2       | 34 17 19 20 21 22 23 33   35 34 35 48 37 38 39 40        | 21 22 23 24 28 28 28 27   28 29 36 1 2 3 4             |                                     |
|                                                                     | Toetsmomenten op e | en vast tijdstip ┥ Toetsmomenten versprei           | d over een periode 🔺 Inzagemomenten 🔻 Inschrijving       | gen verspreid over een periode                         |                                     |
|                                                                     |                    |                                                     |                                                          |                                                        | iii Toetsmomenten                   |
| Startdatum                                                          | Einddatum          | Naam                                                |                                                          | Statistieken                                           |                                     |
| 26 aug. 2020 12:00                                                  | 26 aug. 2020 12:15 | Audicien 23031 Cohort 2018-2019 B1-K2               |                                                          | C1 O0 Q0 🕸0 🛇0 🥖                                       | X 🛎 💩 🚦 🖸                           |
|                                                                     |                    |                                                     |                                                          |                                                        |                                     |

## Het examen starten als docent of toezichthouder

Als het examenmoment is aangebroken geeft de docent of toezichthouder de examenkandidaten toestemming om deel te nemen aan het examen.

- Klik het activiteitenoverzicht aan. (zie balk bovenaan de pagina)

| examenservices-test. | .remindotoets.nl/activityoverview/ru  | in/            |               |         |                               |                  |          |                          |            |
|----------------------|---------------------------------------|----------------|---------------|---------|-------------------------------|------------------|----------|--------------------------|------------|
| ices                 |                                       | Testomgeving   |               |         | Opleidingen en toetsmatrijzen | Examenkandidaten | Planning | Activiteitenoverzicht    | Resultaten |
| ACTIVIT              | TEITENOVERZICHT                       |                |               |         |                               |                  |          |                          | A A        |
|                      |                                       |                |               |         |                               |                  |          |                          |            |
|                      | Planning                              |                |               |         |                               |                  |          | E Toon alle activiteiten |            |
|                      | Typ hieronder om door uw planning he  | een te zoeken: |               |         |                               |                  |          | ✓ Planning bijgewerkt    |            |
|                      | Q                                     |                |               |         |                               |                  |          |                          |            |
|                      |                                       |                |               |         |                               |                  |          |                          |            |
|                      | Examenmomenten                        |                |               | Actieve | examens                       |                  |          |                          |            |
|                      | Q 3                                   | <b>O</b> 0     | <b>\$29 O</b> |         | Q 1                           | 00               |          | <b>j</b> ta 0            |            |
|                      | 🕿 Demo examen 17-09                   |                |               | 🞓 Demo  | examen                        |                  |          |                          |            |
|                      | (17 sep. 2020 10:00:00 - 17 sep. 2020 | 10:40:00       |               |         | Q 1                           | 00               |          | <b>100</b> 0             |            |
|                      | Q/ 3                                  | <b>O</b> 0     | <b>B</b> 28 O |         |                               |                  |          |                          |            |
|                      |                                       |                |               |         |                               |                  |          |                          |            |
|                      |                                       |                |               |         |                               |                  |          |                          |            |

- Klik het examen aan. Het volgende scherm verschijnt:

| me<br>sei |                              |                                             | Testc Opleidingen en toetsmatrij | zen Examenkandidaten | Planning | Activiteitenoverzicht | Resultaten 🚯 🌲 🤽                   |
|-----------|------------------------------|---------------------------------------------|----------------------------------|----------------------|----------|-----------------------|------------------------------------|
| ACT       | IVITEITENOVERZICHT           |                                             |                                  |                      |          | l                     | 🖵 🛈 🗚 A A 🖶                        |
|           |                              |                                             |                                  |                      |          |                       |                                    |
| Exa       | menmoment: MTL transp        | oort - regels                               |                                  |                      |          | Ga terug naar het o   | overzicht 🗄 Toon alle activiteiten |
| 4 ac      | tiviteiten Gemiddelde voortg | ang: 100% van alle vragen beantwoord (+-0%) |                                  |                      |          | Examen gestart        | C Lijst updaten over 8 seconden    |
| Q         |                              |                                             |                                  |                      |          |                       |                                    |
| Statu     | s: 🗌 Vereist goedkeuring 📀   | Afgerond Nog niet actief Loc                | atie: Extern Toon resultaat      | :                    |          |                       |                                    |
|           | * Status                     | \$ Naam                                     | Samenvatting                     |                      |          | Locatienaam           |                                    |
|           | A Vereist goedkeuring        | Gerard Reve                                 | Nog geen vraag beantwoord        |                      |          | Extern 🚱              | 🗢 💿 🖱 🗨 🗭                          |
|           | 聞 Afgerond                   | ÂO                                          |                                  | Afgerond 🖼           |          | Extern 🚱              | O O O 🗠 🖽 Q 🗭                      |
|           | Nog niet actief              | Willem Hermans                              | Nog geen vraag beantwoord        |                      |          | Extern 🚱              | o 💿 🕲 🖬 Q 📪                        |
|           | Nog niet actief              | Harry Mulisch                               | Nog geen vraag beantwoord        |                      |          |                       | © © "9 🖃 Q 🗭                       |
|           |                              |                                             |                                  |                      |          |                       |                                    |

- De eerste kandidaat heeft in dit voorbeeld toestemming gevraagd.
- Klik op het rode vinkje naast: Vereist goedkeuring.

| me<br>sei | vices                        |                                              | Testc Opleidingen en toetsmatrijzen | Examenkandidaten Planni | ng Activiteitenoverzicht | Resultaten                      |
|-----------|------------------------------|----------------------------------------------|-------------------------------------|-------------------------|--------------------------|---------------------------------|
| ACT       | VITEITENOVERZICHT            |                                              |                                     |                         |                          | 🖵 O 🖪 A A 🌐                     |
|           |                              |                                              |                                     |                         |                          |                                 |
| Exa       | menmoment: MTL transp        | oort - regels                                |                                     |                         | Ga terug naar het d      | overzicht                       |
| 4 ac      | tiviteiten Gemiddelde voortg | ang: 100% van alle vragen beantwoord (+-0%)  |                                     |                         | Examen gestart           | C Lijst updaten over 5 seconden |
| Q         |                              |                                              |                                     |                         |                          |                                 |
| Statu     | s: 🗌 Vereist goedkeuring 📀   | Afgerond Nog niet actief                     | atie: Extern Toon resultaat: 🗆      |                         |                          |                                 |
| 1 ex      | amen geselecteerd: 🛛 🔗 Keur  | r examen goed 🔊 Wijs extra tijd toe aan exan | nen 🔛 Opmerkingen                   |                         |                          |                                 |
|           | * Status                     | ¢ Naam                                       | Samenvatting                        |                         | Locatienaam              |                                 |
|           | A Vereist goedkeuring        | Gerard Reve                                  | Nog geen vraag beantwoord           |                         | Extern 🔞                 | o 🗇 🖽 🖓 🛱                       |
|           | -                            |                                              | Nog niet gestart                    |                         | O Verbonden vanaf een    | ander netwerk (217.104.98.126)  |
|           | -                            | -                                            | ⊠ -                                 |                         | 217.104.98.126           |                                 |
|           | -                            | -                                            | 🔆 0 van 3 vragen beantwoord (0%)    |                         | •D - 0                   |                                 |
|           | बि Afgerond                  | ÂO                                           | Afgere                              | ond 🏁                   | Extern 🚱                 | O 💿 🖂 🖽 Q 🛱                     |
|           | ⊗ Nog niet actief            | Willem Hermans                               | Nog geen vraag beantwoord           |                         | Extern (2)               | ୍ର 🕓 🛅 📿 👼                      |
|           |                              |                                              |                                     |                         |                          |                                 |

- Klik op het groene vak: Keur examen goed.

| )% v     | an alle vragen beantwoord (+-0%)                    |      |
|----------|-----------------------------------------------------|------|
|          | Keur inschrijving goed                              |      |
| <b>P</b> |                                                     |      |
| d toe    | 1 inschrijving is goedgekeurd!                      |      |
| Im       | Dit scherm sluit automatisch binnen enkele seconden | ŧ Lo |
| d R      | Afsluiten                                           | Exte |
| d R      | Afsluiten                                           | E    |

- Klik op afsluiten. De kandidaat krijgt nu de melding dat hij het examen kan starten.

Let op: wanneer wordt gewacht tot alle kandidaten toestemming hebben gevraagd, kan voor alle kandidaten tegelijk goedkeuring worden verleend. Dit gaat op dezelfde wijze als voor één kandidaat.

| )it examen staat ingepland voor een gezamenlijke start tussen 10:00 en 10:40 |
|------------------------------------------------------------------------------|
| ► Start examen                                                               |
|                                                                              |
| •                                                                            |
| Toon resultaat:                                                              |

- Bovenin beeld staat de knop: Start het examen.
- Klik op deze knop als het tijd is en iedereen toestemming heeft.
- Het examen start voor de kandidaten direct.

#### Het examen starten als student (ter informatie)

In dit onderdeel van de handleiding worden de schermen getoond die de kandidaat ziet als hij zich aanmeldt voor het examen. De docent of toezichthouder kan zo zien wat er op het scherm van de student gebeurt tijdens bepaalde stappen in het proces.

De student logt in met zijn inloggegevens via http://soesv-schoolnaam.remindotoets.nl. Hij komt op zijn startpagina. Hier staat het examen klaar. In dit geval: MTL transport.

| Testomgeving |                |                          |             | Volledig overzicht |
|--------------|----------------|--------------------------|-------------|--------------------|
| _            |                |                          | 🖵 🛈 🖪 A A 🌐 | _                  |
|              |                |                          |             |                    |
|              | Agenda         |                          |             |                    |
|              | Augustus 2020  |                          |             |                    |
|              | <b>27</b> aug. | MTL transport - regels   |             |                    |
|              |                | ★ Examen ③ 16:30 – 17:30 |             |                    |
|              |                |                          |             |                    |
|              |                |                          |             |                    |
|              |                |                          |             |                    |

- Klik op het driehoekje, rechts naast de examennaam. Het volgende scherm verschijnt:

| Opleiding                            | ESTEL voorbeeld 1                                                                                 |
|--------------------------------------|---------------------------------------------------------------------------------------------------|
| Туре                                 | Examen                                                                                            |
| Aantal vragen                        | 3                                                                                                 |
| Geplande starttijd                   | Donderdag 27 augustus om 16:30                                                                    |
| Tijdslimiet                          | 60 minuten                                                                                        |
| Tijd over                            | 22 minuten 19 seconden                                                                            |
| Beoordeling                          | 55% van alle punten zijn benodigd om voor dit examen te slagen                                    |
| Introductie                          |                                                                                                   |
| Welkom bij het examen                |                                                                                                   |
| Toestemming aanvrage                 | n                                                                                                 |
| Om te starten is toestemming vragen. | van een toezichthouder nodig. Klik op de 'Toestemming aanvragen'-knop hieronder om toestemming te |

- Klik op: Toestemming aanvragen.

| Opleiding                    | ESTEL voorbeeld 1                                                     |
|------------------------------|-----------------------------------------------------------------------|
| Туре                         | Examen                                                                |
| Aantal vragen                | 3                                                                     |
| Geplande starttijd           | Donderdag 27 augustus om 16:30                                        |
| Tijdslimiet                  | 60 minuten                                                            |
| Tijd over                    | 21 minuten 40 seconden                                                |
| Beoordeling                  | 55% van alle punten zijn benodigd om voor dit examen te slagen        |
| Introductie                  |                                                                       |
| Welkom bij het examen        |                                                                       |
| Toestemming aanvrage         | ก                                                                     |
| Om te starten is toestemming | van een toezichthouder nodia. Wacht tot deze toestemming is verkragen |

- Zolang de docent geen toestemming heeft gegeven, ziet de student bovenstaand scherm. Dat verandert in onderstaand scherm als het examen gestart is.

| Onleiding                      | ESTEL voorbeeld 1                                                                        |
|--------------------------------|------------------------------------------------------------------------------------------|
| Type                           | Examen                                                                                   |
| Aantal vragen                  | 3                                                                                        |
| -<br>Geplande starttijd        | Donderdag 27 augustus om 16:30                                                           |
| Tijdslimiet                    | 60 minuten                                                                               |
| Tijd over                      | 20 minuten 24 seconden                                                                   |
| Beoordeling                    | 55% van alle punten zijn benodigd om voor dit examen te slagen                           |
| ntroductie                     |                                                                                          |
| Velkom bij het examen          |                                                                                          |
| Gezamenlijke start             |                                                                                          |
| De toezichthouder heeft het ex | kamen gestart: druk op de 'Ga naar de vragen'-knop hieronder om de eerste vraag te tonen |

- Klik op: Ga naar de vragen.
- De student kan nu het examen maken.
- Als de student het examen heeft afgerond ziet hij onderstaand scherm.

| Testomgeving             | Voledig overzicht Resultaten          |
|--------------------------|---------------------------------------|
|                          | <b>₽ 0 A A ⊕</b>                      |
|                          |                                       |
| Examenoverzicht          |                                       |
| ESTEL voorbeeld 1        | · · · · · · · · · · · · · · · · · · · |
| 🞓 Examens                |                                       |
| - MTL transport - regels | Laatst mee bezig geweest              |
|                          |                                       |
|                          |                                       |

## Koppelen van een toezichthouder aan een examenmoment.

Voorafgaande aan het examen heeft Soesv studenten en docenten aan dit examen gekoppeld. Het kan zijn dat er bij het examen een andere toezichthouder (surveillant) is dan de docent. In dat geval moet de toezichthouder aan het examen gekoppeld worden.

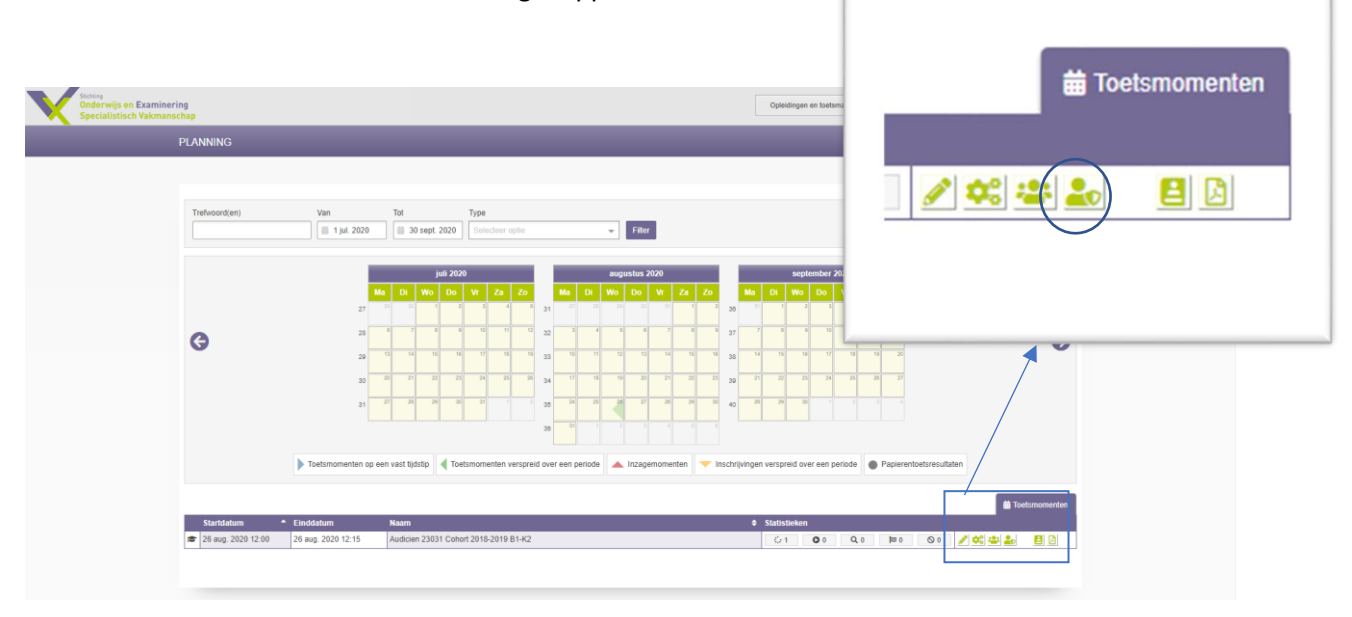

- Klik op het 4<sup>e</sup> icoontje rechts in het toetsmoment.

|   |    |      | Toezichthouders |             |          | ×        |
|---|----|------|-----------------|-------------|----------|----------|
| ٩ |    |      | Zoeken 🝸 🕇      | + Voeg toea | zichthou | ders toe |
|   | ID | Naam |                 | ÷ Lo        | catie    | ¢        |
|   |    |      |                 |             |          |          |
|   |    |      |                 |             |          |          |
|   |    |      |                 |             |          |          |

- Klik bovenaan op: + Voeg toezichthouders toe

| Zoek naar specifieke toezicht         | houders                             |                          |      |  |
|---------------------------------------|-------------------------------------|--------------------------|------|--|
| Kandidaatgroep                        |                                     | ▼ Q, Trefwoord           | (en) |  |
| Vind toezichthouders                  |                                     |                          |      |  |
| mporteer toezichthouders              |                                     |                          |      |  |
| mporteer inschrijvingen: geef de naan | n, gebruikersnaam of ID van een toe | zichthouder op elke rij: |      |  |
| *                                     |                                     |                          |      |  |
|                                       |                                     |                          |      |  |
|                                       |                                     |                          |      |  |
|                                       |                                     |                          |      |  |
| 3egevenstype: (Volledige) naam van    | i de toezicht ♦ Controleer g        | jegevens                 |      |  |
| 3egevenstype: (Volledige) naam van    | de toezicht 🗢 Controleer g          | jegevens                 |      |  |

Klik op: Vind toezichthouders

-

|                      | \                                  | /oeg toezichthouders toe aan toetsmoment | "Audicien 23031 Cohort 2018-2019 B1-K2" | ×        |  |
|----------------------|------------------------------------|------------------------------------------|-----------------------------------------|----------|--|
| Zo                   | ek naar spe                        | cifieke toezichthouders                  |                                         | ×        |  |
| Kandidaatgroep 🗸 🦳 🔍 |                                    |                                          |                                         |          |  |
| Vind toezichthouders |                                    |                                          |                                         |          |  |
|                      |                                    | Naca                                     | Calmiterer                              |          |  |
|                      | 24                                 | Test Begeleider 1                        | TestBegeleider01                        | <b>~</b> |  |
|                      | 39                                 | Test Toezichthouder                      | TestToezichthouderSOESV                 |          |  |
| Vo<br>A              | eg toe aan to<br>Alle toezichthoud | betsmoment:<br>ters ♦                    |                                         |          |  |
| Ga                   | terug                              |                                          |                                         | Doorgaan |  |

- Vink de juiste toezichthouder aan (in dit geval is Test begeleider 1 aangevinkt)
- Klik op: Doorgaan

|    |                                                                                                    | Bevestig de toezichthouders × |  |  |  |
|----|----------------------------------------------------------------------------------------------------|-------------------------------|--|--|--|
|    | Voeg toezichthouders toe aan het toetsmoment<br>Hieronder staan alle toezichthouders die zulien worden toegevoegd aan toetsmoment "Audicien 23031 Cohort 2018-2019 B1-K2". Wanneer u op<br>"Doorgaan' klikt wordt het toetsmoment toegevoegd aan de agenda van deze toezichthouders. Let op dat u de toezichthouders kunt toewijzen aan<br>verschillende locaties. |                               |  |  |  |
| I  | Wijs alle gebruikers toe aan<br>locatie:                                                                                                    | Wijs geen locaties toe        |  |  |  |
| I  | Naam                                                                                                    | Opties                        |  |  |  |
| I  | Test Begeleider 1                                                                                                    | Wijs geen locaties toe 🗸      |  |  |  |
| en | Ga terug naar het overzicht                                                                                                    | Voeg toezichthouders toe      |  |  |  |

- Wijs zo nodig een locatie toe, bijvoorbeeld als een examen in verschillende lokalen wordt afgenomen.
- Klik op: Voeg toezichthouders toe.

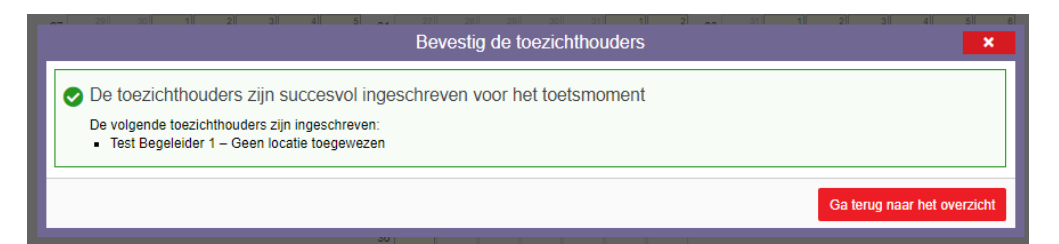

- Klik op: Ga terug naar het overzicht.
- De toezichthouder is aan het examen gekoppeld.